## 第73 屆香港學校音樂節網上報名系統-參賽者平台-教學短片

1. 選取比賽項目編號及地區代號

https://youtu.be/WU3Le1gyD9M

2. 填寫參賽者資料

https://youtu.be/o4YR7epPcro

3. 提交前檢查, 電郵驗證及提交報名至會員

https://youtu.be/yZAQ1g69xdQ

4. 修改報名資料

https://youtu.be/ AprkK250dY

5. 忘記網上報名號碼

https://youtu.be/I5eYMR8T5yU